## Importing and Exporting Servers, NAEs, Folders, Etc

## **Exporting:**

- 1. When in Metasys SCT (You cannot export from Metasys while live), select the item you want to export.
- 2. At the top of the Metasys SCT window select Item, then Export Item.

| Metasys System Configuration To |              |              |                |                 |     |  |  |  |
|---------------------------------|--------------|--------------|----------------|-----------------|-----|--|--|--|
| <u>I</u> tem                    | <u>E</u> dit | <u>V</u> iew | <u>A</u> ction | I <u>n</u> sert | Toc |  |  |  |
| New                             | Archi        | Ctrl+N       |                |                 |     |  |  |  |
| <u>O</u> pen                    | Arch         | Ctrl+O       |                |                 |     |  |  |  |
| Close                           | e Arc        | Ctrl+F4      |                |                 |     |  |  |  |
| Cre <u>a</u> t                  | e Arc        | chive C      | opy            |                 |     |  |  |  |
| <u>D</u> elet                   | e Arc        | hive         |                |                 |     |  |  |  |
| <u>E</u> xpor                   | t Iter       | n            |                |                 |     |  |  |  |
| Impo                            | rt Iter      | n            |                |                 |     |  |  |  |
| Page                            | Set          | <u>ı</u> p   |                |                 |     |  |  |  |
| Print                           | Previ        | ew           |                |                 |     |  |  |  |
| Print.                          |              | Ctrl+P       |                |                 |     |  |  |  |

- 3. Once the Export window pops up, make sure that the item you want to export is selected. Depending on the version of Metasys, you may need to reselect the item.
- 4. Select Next at the bottom of the window, then name the export however you please (We suggest a naming convention that includes the project name and item name being exported. Example: Site\_Name\_NAE-XX).
- 5. Select Last at the bottom of the window, then select Finish at the bottom of the window.
- 6. Once the clock window disappears, you can find the file you exported in the Database Files folder on the machine you are using.

## **Importing:**

- 1. If you are importing an item that already exists in your SCT archive, delete that item. In recent versions of Metasys it has been found that importing over an item doesn't replace that item. Instead it synchronizes the two items and can cause issues.
- 2. Select the archive name in the All Items tree.
- 3. At the top of your Metasys SCT window select Item, then Import Item.

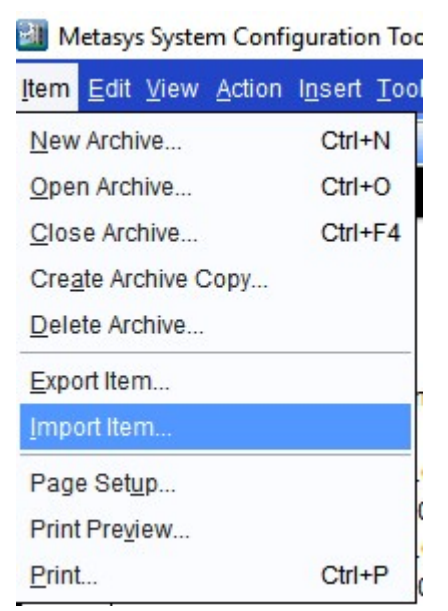

4. In the Import window that pops up, select the item you want to import, then select Import at the bottom of the window.

| File                 | Ve.  | Date               | Creator   | Details         | Select the f | lie to import. |
|----------------------|------|--------------------|-----------|-----------------|--------------|----------------|
| 964-Herfage Hall     | 6.5  | Jan 27, 2015 01:4  | MetasysS. | Station 8       | No Ne sele   | cted.          |
| AA Graphics          | 52   | Sep 7. 2016 08.44  | MetasysS. | Alexander B     |              |                |
| AA, IOC, Graphics    | 6.5  | May 6, 2015 09:08  | MetasysS. | ALC: UNK        |              |                |
| AA NAE-34            | 6.5  | May 6, 2015 09:08  | MetasysS. | Man in B        |              |                |
| AA_SR0_Graphics      | 7    | May 31, 2016 10.5  | MetasysS. | diam'r.         |              |                |
| ADS-01               | 6.5  | Jan 5, 2015 01:54. | MetasysS. | diam'r.         |              |                |
| ADS005-001           | 7    | Jan 26, 2016 04.0  | MetasysS. | diam'r.         |              |                |
| AHA_Graphics         | 6.5  | Mar 2, 2015 01.33  | MetasysS. | Alastin B       |              |                |
| AISD_AHS_Graphics    | 6    | Aug 22, 2016 10.1  | MetasysS. | Afait and       |              |                |
| AISD_Graphics        | 6    | Aug 25, 2016 12.4  | MetasysS. | Alastin B       |              |                |
| ARD User Views       | 6    | Aug 25, 2016 01:0  | MetasysS. | diam'r.         |              |                |
| AliceISD_Adama MS    | 7    | Feb 11, 2016 10.5  | MetasysS. | Alexista B      |              |                |
| AlceISD_GardaES      | 7    | Nov 18, 2015 08:5  | MetasysS. | Alastin B       |              |                |
| AliceISD_Graphics    | 7    | Feb 17, 2016 04:2  | MetasysS. | Alastina        |              |                |
| AlceISD_HillorestES  | 7    | Nov 18, 2015 08:5  | MetasysS. | Alexand A       |              |                |
| AliceISD_Memorial iS | 7    | Nov 18, 2015 02.5  | MetasysS. | Alexand Provide |              |                |
| AlceISD_Noonan ES    | 7    | Nov 25, 2015 09:2  | MetasysS. | Addition in the |              |                |
| AlceISD_SaenzES      | 7    | Nov 25, 2015 09:2  | MetasysS. | Alexander a     |              |                |
| AliceISD_Salazar ES  | 7    | Feb 11, 2016 10.5  | MetanysS. | Address in the  |              |                |
| AlceISD_Schaltert ES | 7    | Feb 11, 2016 10.5  | MetasysS. | Arristing.      |              |                |
| Alce_ISD_Dubose      | 7    | Nov 13, 2015 03:5. | MetanysS. | Address in the  |              |                |
| AREC_Graphics        | 7    | Feb 10, 2016 08 1  | MetasysS. | Aturna          |              |                |
| Athletic Center      | 7    | Sep 24, 2015 10:3. | MetanysS. | 446121578       |              |                |
| Auda China           | 10.9 | Que 14 9045 40.9   | Materia D | warmene .       | 5            |                |

- 5. Once the clock window disappears, select cancel at the bottom of the Import window.
- 6. At the top of your Metasys SCT window select Action, then Refresh All Tabs. The item you imported will then be visible in the All Items Tree.